## TV9-Ry FRAFTYOH-EX

## macOS 11.1 Big Sur メール SSL 接続メール設定マニュアル

2021年2月版

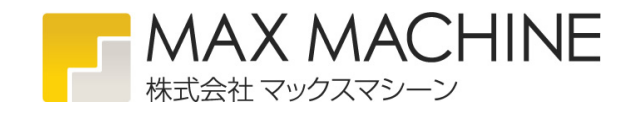

## 新規メールアカウント設定

このマニュアルでは、「test@max-machine.com」というメールアカウントを設定する内容で記載しております。 お客様ご利用のメールアカウント名に置き換えて設定してください。

①メールアプリケーションを起動します。

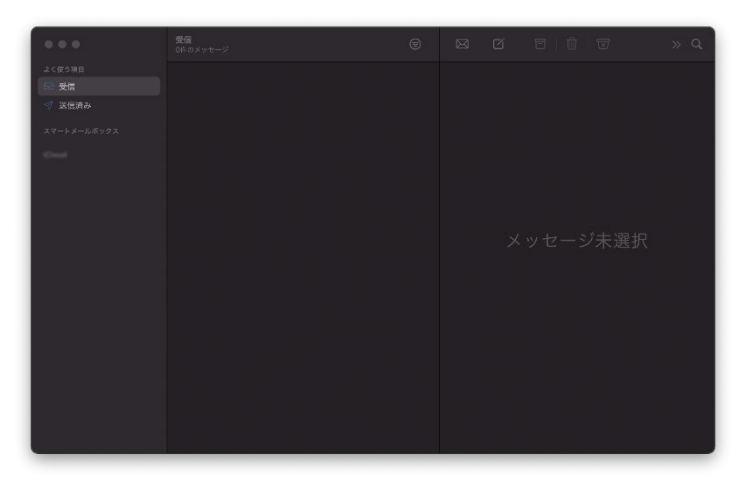

②「メール」メニューの「アカウントを追加…」を選択します。「その他のメールアカウントを追加…」を選択し、「続ける」をクリックします。

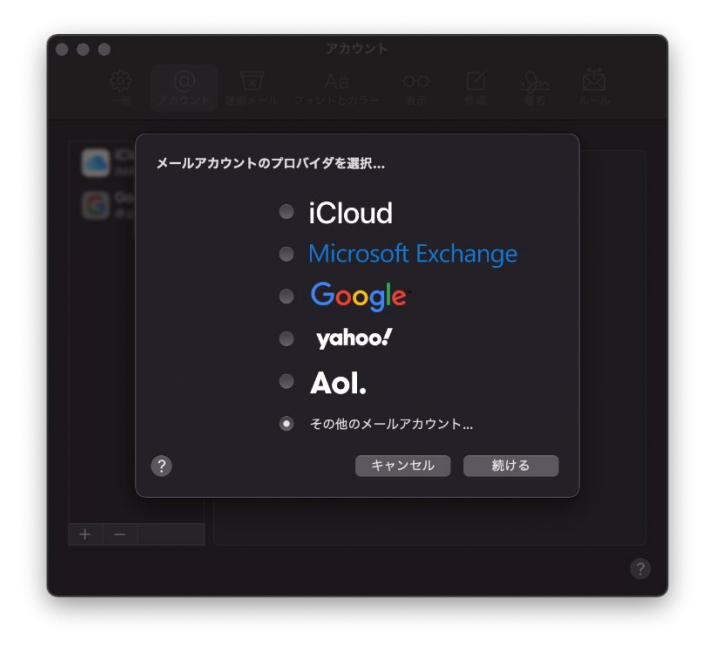

③「メールアカウントを追加」画面が表示されますので、下表の様に入力し「サインイン」をクリックします。

|            | アカウント                         |
|------------|-------------------------------|
| 다.<br>-#   |                               |
|            |                               |
| Core (1.1) | @ メールアカウントを追加                 |
|            | 最初に、次の情報を入力してください: 名前: テスト    |
|            | メールアドレス: test@max-machine.com |
|            | パスワード: ••••••                 |
|            |                               |
|            |                               |
|            | ?                             |

| 名前      | 差出人として表示する名前を入力します。<br>※ここで入力した名前は、メールを送信した際に「送信者名」として相手に通知されます。 |
|---------|------------------------------------------------------------------|
| メールアドレス | お客様のメールアドレスを入力します。                                               |
| パスワード   | お客様のメールパスワードを入力します。                                              |

④「アカウント名またはパスワードを確認できません。」と表示されますので、下記の様に入力し、再度「サインイン」をクリックしま す。

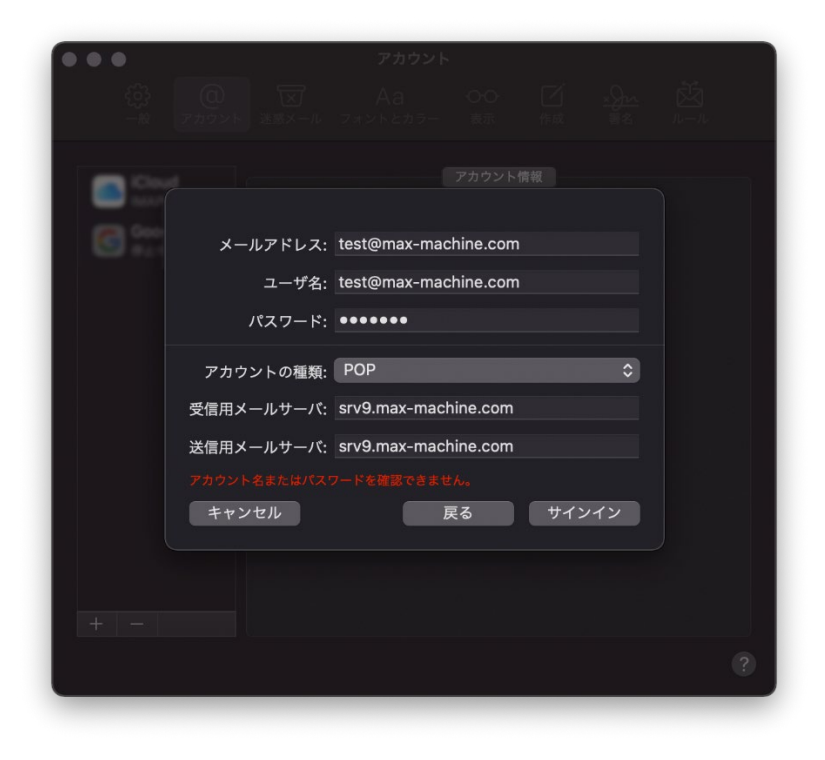

| メールアドレス         | お客様のメールアドレスを入力します。          |
|-----------------|-----------------------------|
| ユーザ名            | お客様のメールアドレスを入力します。          |
| パスワード           | お客様のメールパスワードを入力します。         |
| アカウントの種類        | POP または IMAP                |
|                 | ON.STAGE 管理者コントロールパネル右上に表示  |
| ※信田メニルサーバ       | されている「FTP/Mail サーバ名」を入力します。 |
| 又信用人的以外人        | ●●は「9」や「10」などの数字です。         |
|                 | srv●●.max-machine.com       |
|                 | ON.STAGE 管理者コントロールパネル右上に表示  |
| 送信田メールサーバ       | されている「FTP/Mail サーバ名」を入力します。 |
| 这 信用 ハー ノレ リー・ハ | ●●は「9」や「10」などの数字です。         |
|                 | srv●●.max-machine.com       |

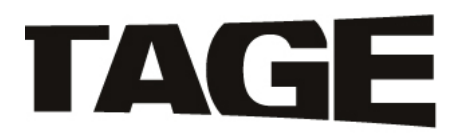

| ドメイン名:          | FTP/Mailサーバ名:        |
|-----------------|----------------------|
| max-machine.com | srv9.max-machine.com |
| 設定              | ログアウト                |

⑤これで設定は完了です。通常、ポート番号は入力くなくても設定完了できますが、必要な際は手入力してください。

| 受信用サーバポート番号 | 995 (IMAP の場合は 993) |
|-------------|---------------------|
| 送信用サーバポート番号 | 587                 |

⑥「メール」メニューの「環境設定」を開き、「アカウント」タブをクリックし、設定した内容を確認します。

「アカウント情報」タブは下記の様になっている事を確認してください。

「メッセージ受信後にメッセージのコピーをサーバから削除」に期間を設定します。「すぐに」を選択すると、受信後にサーバからメッセージが削除されますので、メールアカウントを2台以上で共有している場合等は注意してください。

|                                                                                                    | アカウント                                                                                                    |
|----------------------------------------------------------------------------------------------------|----------------------------------------------------------------------------------------------------|
| <ul><li>     ()     ()     ()     ()     ()     ()     ()     ()     ()     ()     ()     ()     ()     ()     ()     ()     ()     ()     ()     ()     ()     ()     ()     ()     ()     ()     ()     ()     ()     ()     ()     ()     ()     ()     ()     ()     ()     ()     ()     ()     ()     ()     ()     ()     ()     ()     ()     ()     ()     ()     ()     ()     ()     ()     ()     ()     ()     ()     ()     ()     ()     ()     ()     ()     ()     ()     ()     ()     ()     ()     ()     ()     ()     ()     ()     ()     ()     ()     ()     ()     ()     ()     ()     ()     ()     ()     ()     ()     ()     ()     ()     ()     ()     ()     ()     ()     ()     ()     ()     ()     ()     ()     ()     ()     ()     ()     ()     ()     ()     ()     ()     ()     ()     ()     ()     ()     ()     ()     ()     ()     ()     ()     ()     ()     ()     ()     ()     ()     ()     ()     ()     ()     ()     ()     ()     ()     ()     ()     ()     ()     ()     ()     ()     ()     ()     ()     ()     ()     ()     ()     ()     ()     ()     ()     ()     ()     ()     ()     ()     ()     ()     ()     ()     ()     ()     ()     ()     ()     ()     ()     ()     ()     ()     ()     ()     ()     ()     ()     ()     ()     ()     ()     ()     ()     ()     ()     ()     ()     ()     ()     ()     ()     ()     ()     ()     ()     ()     ()     ()     ()     ()     ()     ()     ()     ()     ()     ()     ()     ()     ()     ()     ()     ()     ()     ()     ()     ()     ()     ()     ()     ()     ()     ()     ()     ()     ()     ()     ()     ()     ()     ()     ()     ()     ()     ()     ()     ()     ()     ()     ()     ()     ()     ()     ()     ()     ()     ()     ()     ()     ()     ()     ()     ()     ()     ()     ()     ()     ()     ()     ()     ()     ()     ()     ()     ()     ()     ()     ()     ()     ()     ()     ()     ()     ()     ()     ()     ()     ()     ()     ()     ()     ()     ()     ()     ()     ()     ()     ()     ()     ()     (</li></ul> |                                                                                                    |
| Cloud<br>nav                                                                                                    | アカウント情報 メールボックスの特性 サーパ設定                                                                                                 |
| @ 株式会社マ…<br>POP                                                                                                    | ✓ このアカウントを使用<br>状況: オンライン ●                                                                                              |
| Coogle<br>#2.*                                                                                                    | 説明:株式会社マックスマシーン<br>メールアドレス:テスト <test@max-machine.com> ♀</test@max-machine.com>                                           |
|                                                                                                    | <ul> <li>✓ メッセージ受信後にメッセージのコピーをサーパから削除:</li> <li>1週間後</li> <li>●今ずぐ削除</li> <li>メッセージのサイズが</li> <li>KBを超えるときに警告</li> </ul> |
| + -                                                                                                    |                                                                                                    |
|                                                                                                    | 8                                                                                                    |

⑦「サーバ設定」タブは下記の様になっている事を確認してください。

「ユーザ名」の2か所には設定したいメールアドレスが入ります。「ホスト名」の2か所には「srv●●.max-machine.com」が入ります。「パスワード」の2か所には同じメールパスワードが入ります。

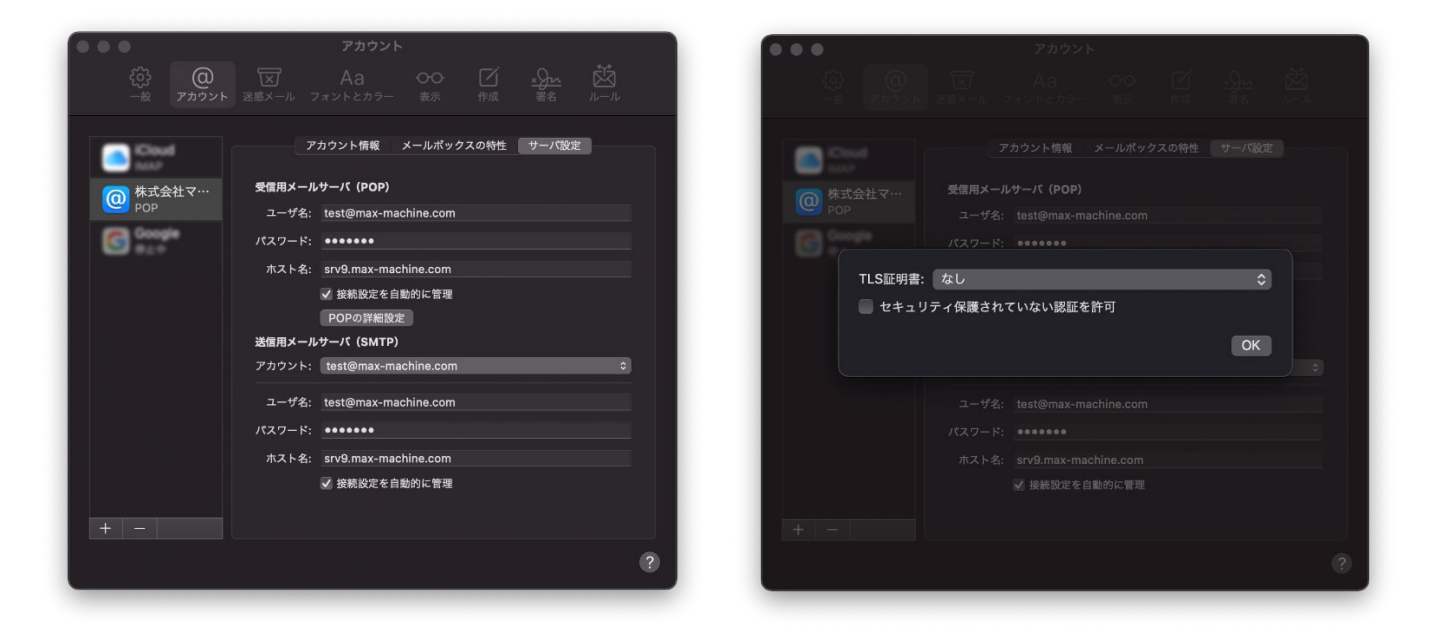

⑧「送信用メールサーバ」を確認、変更するには、「アカウント」画面の「アカウント」部分のプルダウンをクリックし、「SMTP」サー バリストを編集…」を選択します。下記の様な画面が表示されますので、設定内容を確認・変更し「OK」をクリックして完了しま す。

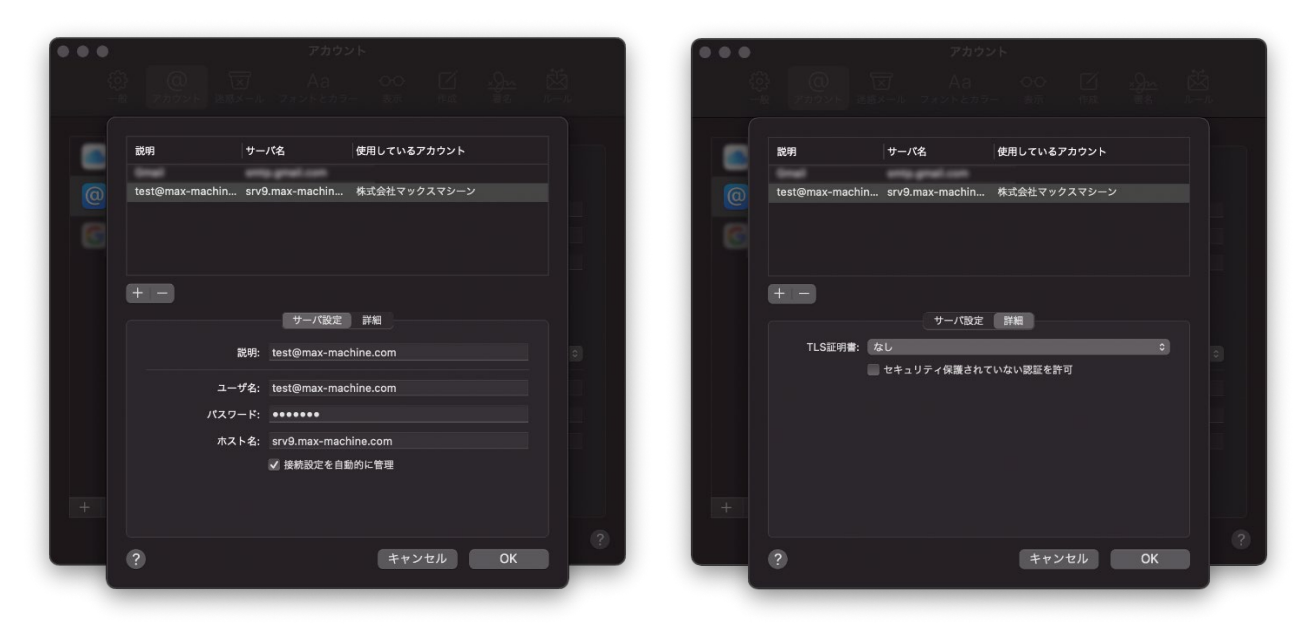